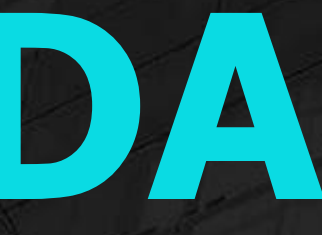

## WEBINAR DASHBOARD PONTO ELETRÔNICO

Laís Ávila

**<** 2023 / Fevereiro

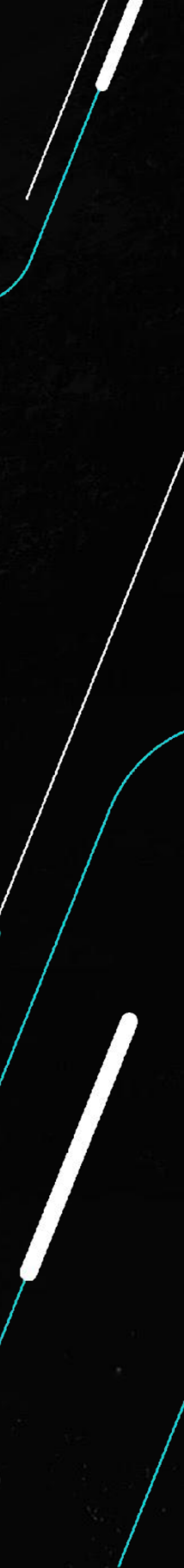

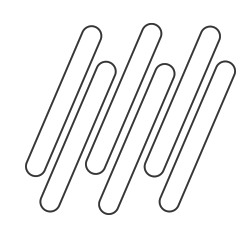

#### **P**AGENDA

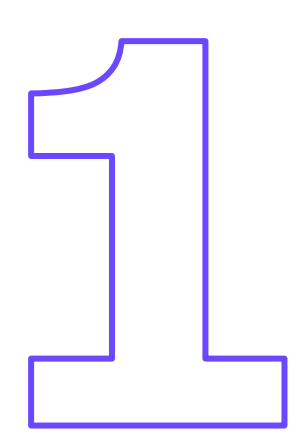

Qual a finalidade do Dashboard?

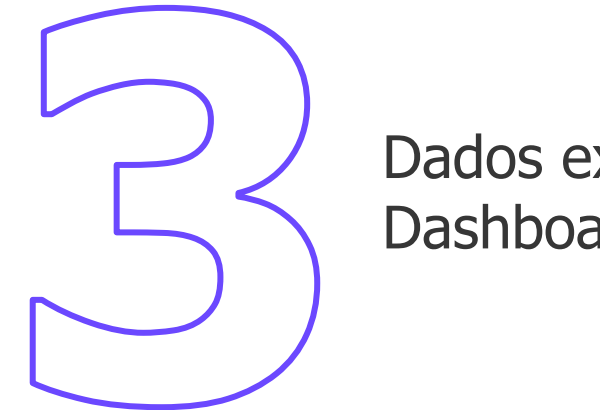

Dados exibidos no Dashboard

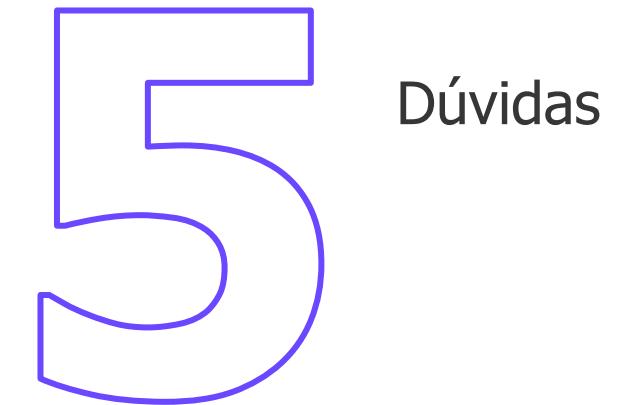

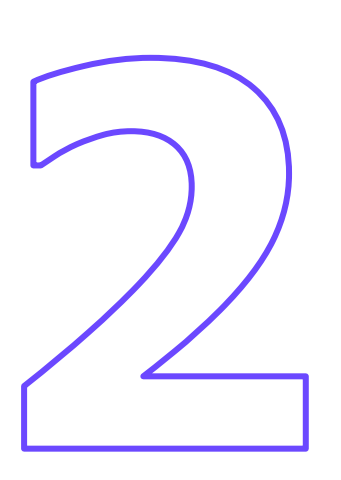

Configuração do Appserver.ini -Chaves

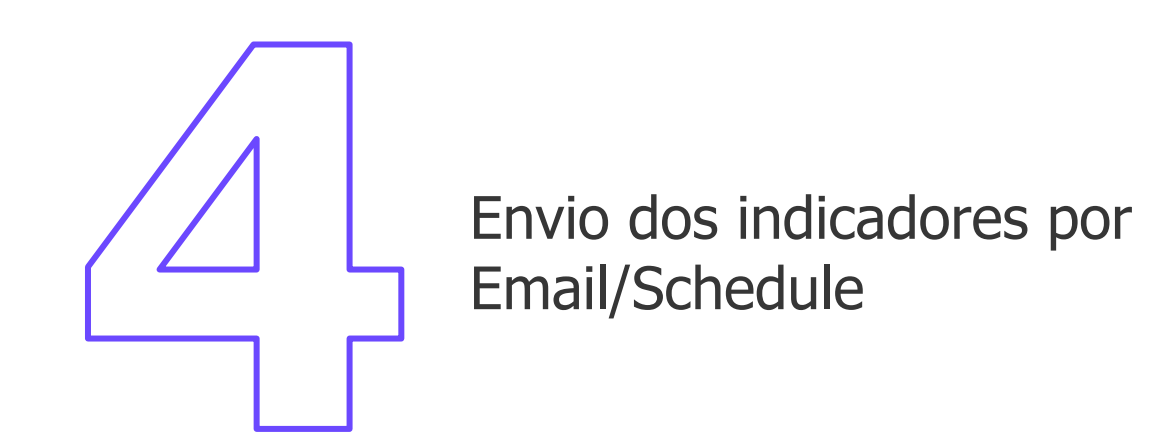

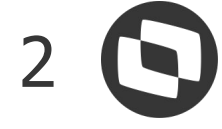

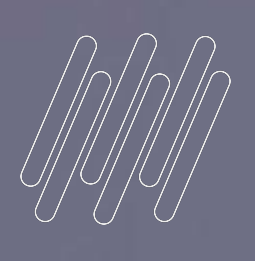

#### Qual a finalidade do Dashboard?

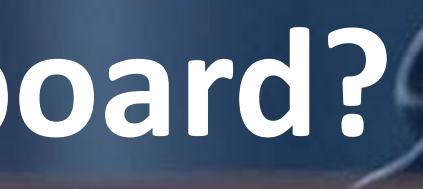

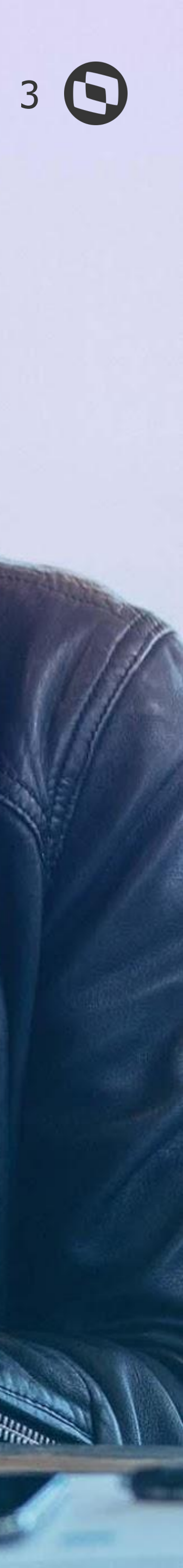

-----

**DASHBOARD - PONTO ELETRÔNICO** 

O Dashboard do Ponto Eletrônico foi criado com a finalidade de demonstrar indicadores relacionados às marcações de Ponto, e também verificar dados integrados com a plataforma Carol/Clock In.

O Dashboard exibe 2 grupos de indicadores, que são: -> Indicadores de Funcionários

-> Indicadores de Marcações da Carol/Clock In

Cabe ressaltar que para ter acesso ao Dashboard do Ponto Eletrônico, é necessário estar com nosso Acumulado de RH + UPDDISTR executado no ambiente.

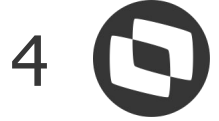

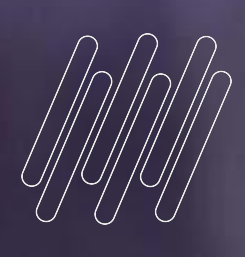

### Configuração do Appserver.ini - Chaves

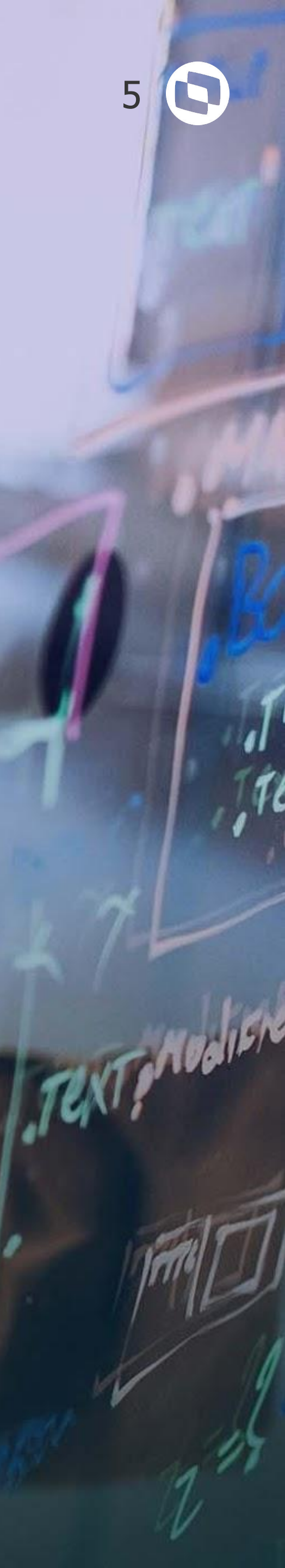

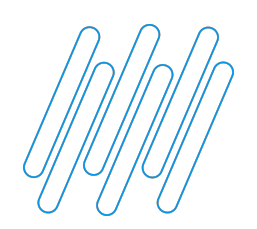

Para ter acesso ao Dashboard do Ponto Eletrônico, é necessária a inclusão de chaves no arquivo Appserver.ini do ambiente:

 $\rightarrow$  [GENERAL] App\_Environment=ENVIRONMENT

 $\rightarrow$  [DRIVERS] MultiProtocolPort=1

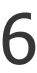

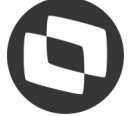

# Dados exibidos no Dashboard

03

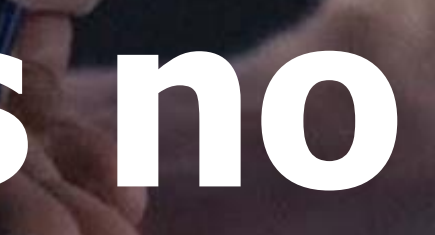

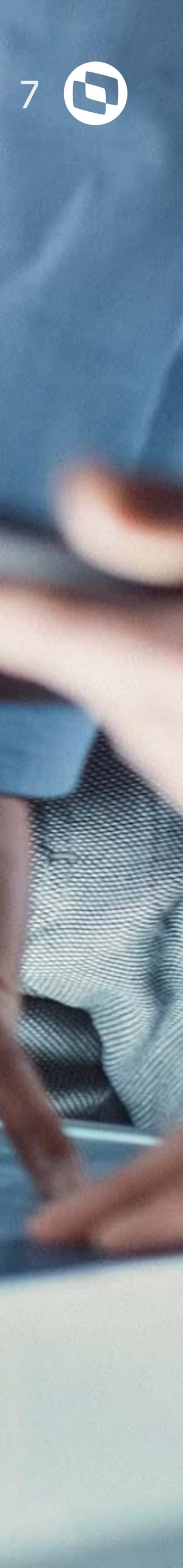

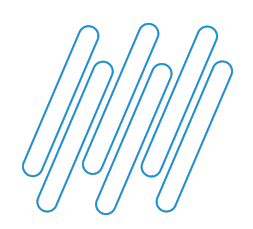

#### **DADOS EXIBIDOS NO DASHBOARD - INDICADOR DE FUNCIONÁRIOS**

Os indicadores de funcionários serão gerados com base nos registros existentes nas tabelas SP8 (Marcações de Período Aberto) e SPG (Acumulado de Marcações). Dentro deste grupo de indicadores, temos 4 informações exibidas, que são:

→ Total de Funcionários - informa o total de funcionários dentro do Ponto Eletrônico que tenham Turno, Sequência da Tabela de Horário Padrão e Regra de Apontamento preenchidos no cadastro do Funcionário;

→ Funcionários com Ponto completo dentro do período selecionado - informa a quantidade de funcionários que tenham o ponto completo dentro do período selecionado, por exemplo: se o funcionário deve ter 4 marcações no dia, e o Dashboard foi gerado para 5 dias, então o funcionário deverá ter um total de 20 marcações neste período. Se existir essa quantidade de marcações nas tabelas, o Dashboard entenderá como funcionário com Ponto completo;

→ Funcionário com Ponto incompleto dentro do período selecionado - informa a quantidade de funcionários que tenham o ponto incompleto dentro do período selecionado, por exemplo: se o funcionário deve ter 4 marcações no dia, e o Dashboard foi gerado para 5 dias, então o funcionário deverá ter um total de 20 marcações neste período. Se não existir essa quantidade de marcações nas tabelas, o Dashboard entenderá como funcionário com Ponto incompleto;

→ Funcionário sem nenhuma marcação dentro do período selecionado - informa a quantidade de funcionários que não possuem nenhuma marcação dentro do período selecionado.

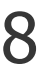

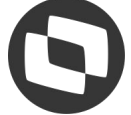

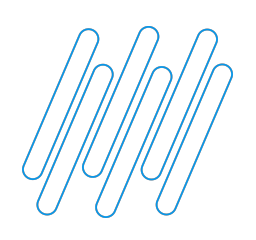

#### DADOS EXIBIDOS NO DASHBOARD - INDICADOR DE MARCAÇÕES CAROL/CLOCK IN

Os indicadores de marcações da Carol/Clock In, são carregados conforme busca feita pelo Protheus dentro da plataforma Carol.

Dentro deste grupo de indicadores, temos 4 informações exibidas, que são:

→ Total de marcações dentro do período selecionado - informa a quantidade total de marcações existentes na Carol/Clock In dentro do período selecionado;

→ Total de marcações processadas (já gravadas na RR1) - informa a quantidade de marcações que dentro do período selecionado, já foram integradas para a tabela RR1 do Protheus;

→ Total de marcações pendentes para integração com a RR1 - informa a quantidade de marcações que dentro do período selecionado, ainda não foram integradas para a tabela RR1 do Protheus, ou seja, é necessário o processamento da rotina PONAPI01;

→ Marcações sem NSR na plataforma Carol/Clock In - informa a quantidade de marcações dentro da plataforma Carol/Clock In que ainda não tiveram o NSR gerado.

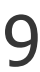

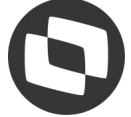

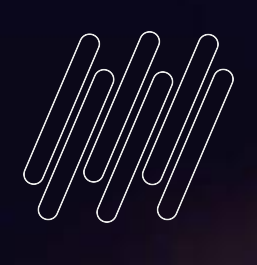

## Envio dos Indicadores por Email/Schedule

A second track and a second track and a second track and

President i sanne - Aller Bragenberg - Station - Bardenberg - Station - Bardenberg - Station - Bardenberg - Station - Station

Includes the Property states

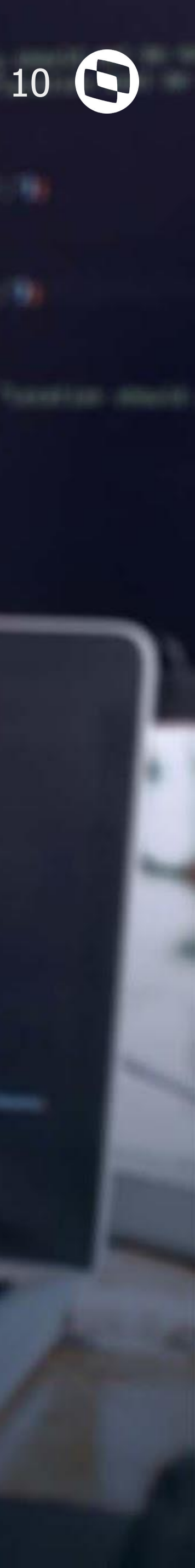

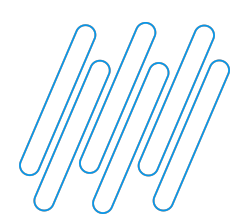

Restaurar padrões

#### **ENVIO DOS INDICADORES DO DASHBOARD POR EMAIL**

#### É possível enviar os indicadores do Dashbord por email. Para isso, é necessária a configuração abaixo: → Acessar o Configurador em Ambiente - Email/Proxy - Configurar e informar os dados necessários;

| Conliguração do                                                                                                    | o Servidor de E-mail                                                                                                    |                                                                                                    | × |
|----------------------------------------------------------------------------------------------------|----------------------------------------------------------------------------------------------------|----------------------------------------------------------------------------------------------------|---|
| Envio<br>Informa                                                                                                    | o <b>de relatório</b><br>e abaixo os parâmetros necessários                                                                           | para o envio de relatório através do sistema                                                                                                    |   |
| Nome do servidor de env<br>smtp.gmail.com                                                                                                    | io de e-mail (SMTP) utilizado no envi                                                                                                 | o de relatório(s):                                                                                                    |   |
| Conta a ser utilizada para                                                                                                    | autenticação SMTP:                                                                                                    |                                                                                                    |   |
| Conta de email para aute                                                                                                    | enticacao                                                                                                    |                                                                                                    |   |
| Senha da conta de e-mail                                                                                                    | I para autenticação SMTP:                                                                                                    |                                                                                                    |   |
| S - Sim 🔻                                                                                                    |                                                                                                    |                                                                                                    |   |
| S - Sim  Configuração do                                                                                                    | Servidor de E-mail                                                                                                    |                                                                                                    | × |
| S - Sim Configuração do Confi As info                                                                                                    | o Servidor de E-mail<br>gurações de e-mail e prox<br>ormações abaixo serão gravadas no                                                | <b>y</b><br>arquivo de configuração (.INI) do servidor                                                                                                    | × |
| S - Sim Configuração do Confi As info rotocolo de recebimento                                                                                                    | o Servidor de E-mail<br>gurações de e-mail e prox<br>ormações abaixo serão gravadas no<br>de e-mails:                                 | y<br>arquivo de configuração (.INI) do servidor<br>Habilita a reconexão SSL?                                                                                                    | × |
| S - Sim Configuração do Confi As info Totocolo de recebimento POP3                                                                                                    | o Servidor de E-mail<br>gurações de e-mail e prox<br>ormações abaixo serão gravadas no<br>de e-mails:                                 | y<br>arquivo de configuração (.INI) do servidor<br>Habilita a reconexão SSL?<br>1 - Sim                                                                                                    | × |
| S - Sim Configuração do Confi As info Totocolo de recebimento POP3 Tilliza SMTP Extended?                                                                                                    | o Servidor de E-mail<br>gurações de e-mail e prox<br>ormações abaixo serão gravadas no<br>de e-mails:                                 | y<br>arquivo de configuração (.INI) do servidor<br>Habilita a reconexão SSL?<br>1 - Sim<br>Habilita autenticação SMTP "LOGIN"?                                                                                                    | × |
| S - Sim Configuração do Confi As info Totocolo de recebimento POP3 Viliza SMTP Extended? S - Sim                                                                                                    | Servidor de E-mail<br>gurações de e-mail e prox<br>ormações abaixo serão gravadas no<br>de e-mails:                                   | y<br>arquivo de configuração (.INI) do servidor<br>Habilita a reconexão SSL?<br>1 - Sim<br>Habilita autenticação SMTP "LOGIN"?<br>1 - Sim                                                                                                    | × |
| S - Sim Configuração do Confi As info Corfi As info rotocolo de recebimento POP3 Tiliza SMTP Extended? S - Sim tiliza segurança TLS?                                                                                                    | Servidor de E-mail<br>gurações de e-mail e prox<br>ormações abaixo serão gravadas no<br>de e-mails:                                   | y<br>arquivo de configuração (.INI) do servidor<br>Habilita a reconexão SSL?<br>1 - Sim V<br>Habilita autenticação SMTP "LOGIN"?<br>1 - Sim V<br>Habilita autenticação SMTP "PLAIN"?                                                                                                    | > |
| S - Sim Configuração do Confi As info Confi As info Confi | Servidor de E-mail<br>gurações de e-mail e prox<br>ormações abaixo serão gravadas no<br>de e-mails:<br>Versão do TLS:<br>1 - TLS 1.0  | y<br>arquivo de configuração (.INI) do servidor<br>Habilita a reconexão SSL?<br>1 - Sim 💌<br>Habilita autenticação SMTP "LOGIN"?<br>1 - Sim 💌<br>Habilita autenticação SMTP "PLAIN"?<br>1 - Sim 🖤                                                                                                    | × |
| S - Sim Configuração do Confi As info Totocolo de recebimento POP3 Viliza SMTP Extended? S - Sim Viliza segurança TLS? S - Sim Viliza segurança SSL?                                                                                                    | Servidor de E-mail gurações de e-mail e prox ormações abaixo serão gravadas no de e-mails:  Versão do TLS: 1 - TLS 1.0 Versão do SSL: | y         arquivo de configuração (.INI) do servidor         Habilita a reconexão SSL?         1 - Sim         Habilita autenticação SMTP "LOGIN"?         1 - Sim         Habilita autenticação SMTP "PLAIN"?         1 - Sim         Habilita autenticação SMTP "PLAIN"?         1 - Sim         I - Sim         I - Sim         I - Sim         I - Sim         I - Sim         I - Sim         I - Sim         I - Sim | × |

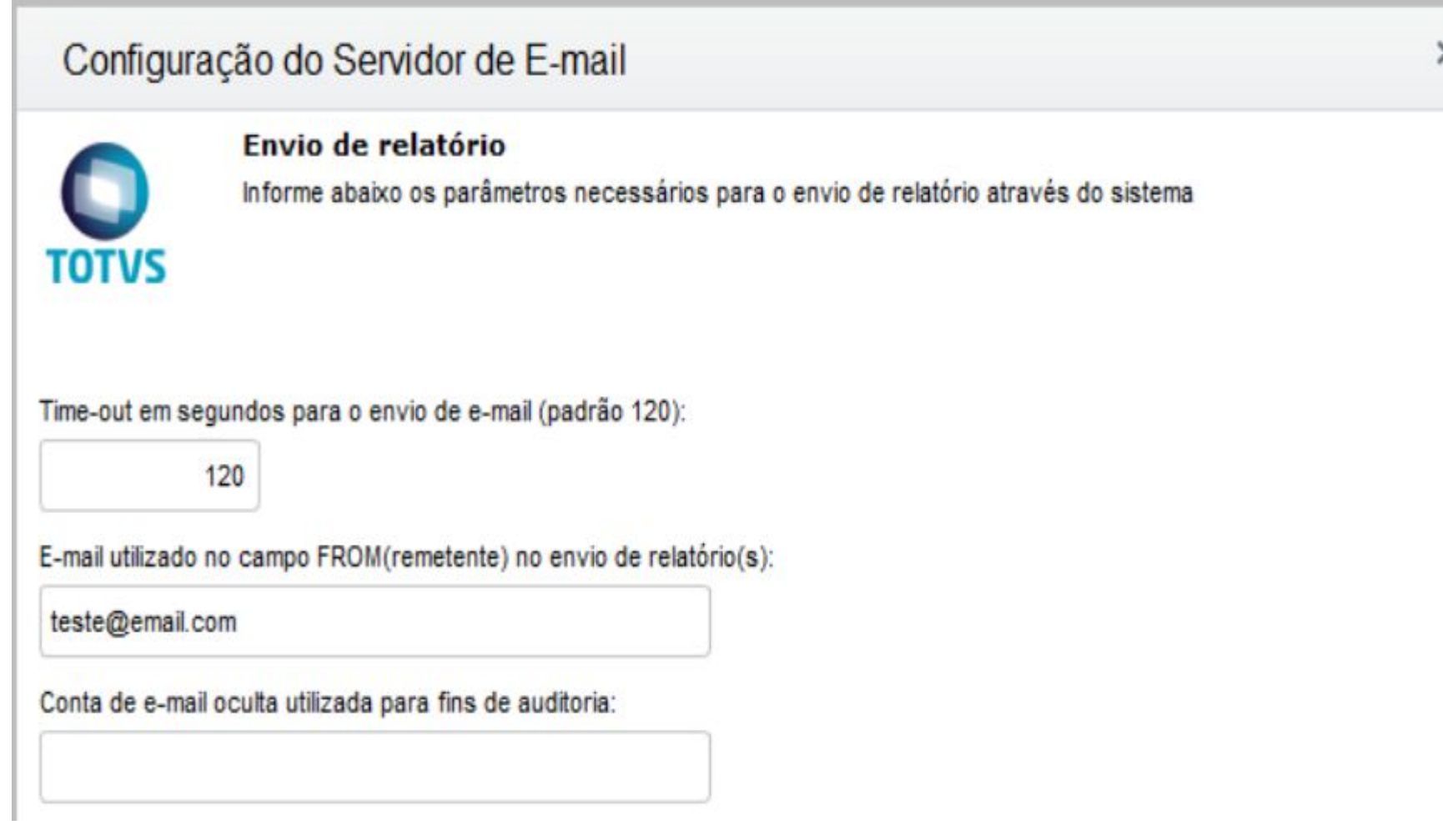

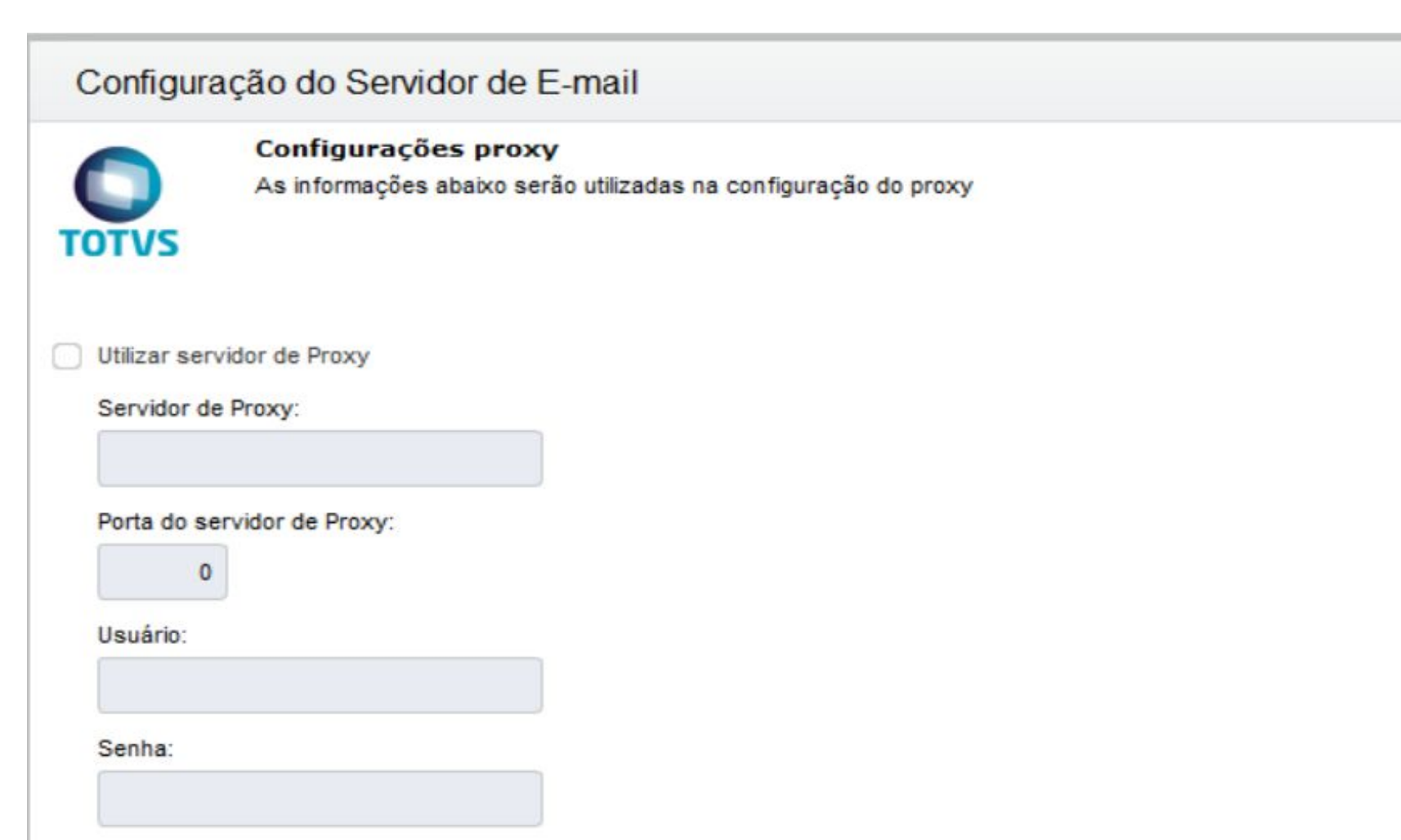

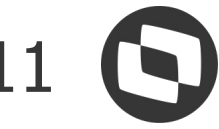

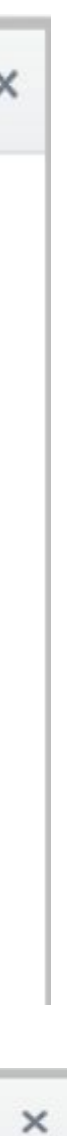

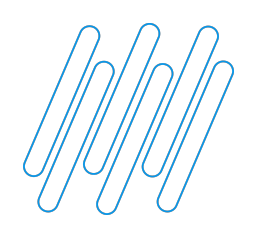

#### **ENVIO DOS INDICADORES DO DASHBOARD POR EMAIL**

→ Preencher o conteúdo do parâmetro MV\_GPEMAIL com o destinatário que receberá os dados do Dashboard. Caso o parâmetro não seja preenchido, os dados poderão ser enviados para o email informado no parâmetro MV\_RELAUSR. Caso ambos parâmetros estejam vazios, o email com os indicadores não será enviado.

|                                | Editar Para                 | metro - MV_GPEMAIL             |
|--------------------------------|-----------------------------|--------------------------------|
| Gerenci                        | ador de Base de Dados       | Outras Ações 🗸 Cancelar Salvar |
|                                | Informações                 | Descrição                      |
| Filial<br>Nome de Var.<br>Tipo | MV_GPEMAII<br>1 - Caractere |                                |
| Cont. Por                      | email@email.com.br          |                                |
| Cont. Ing                      | email@email.com.br          |                                |
| Cont. Esp                      | email@email.com.br          |                                |

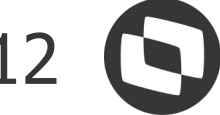

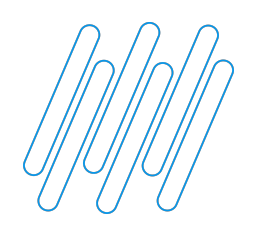

#### **ENVIO DOS INDICADORES DO DASHBOARD POR EMAIL VIA SCHEDULE**

É possível enviar os indicadores do Dashboard por email via Schedule. Para isso, além dos passos citados anteriormente, será necessário seguir os passos:

→ Preencher o conteúdo do parâmetro MV\_PONREST com o servidor REST configurado no Protheus

|                                | Editar Parametro - MV_PONREST |                               |    |  |
|--------------------------------|-------------------------------|-------------------------------|----|--|
| Gerenci                        | ador de Base de Dados         | Outras Ações 🗸 Cancelar Salva | ar |  |
|                                | In formações                  | Descrição                     |    |  |
| Filial<br>Nome de Var.<br>Tipo | MV_PONRES 1 - Caractere       |                               |    |  |
| Cont. Por                      | http:endereco:porta/rest      |                               |    |  |
| Cont. Ing                      | http:endereco:porta/rest      |                               |    |  |
| Cont. Esp                      | http:endereco:porta/rest      |                               |    |  |

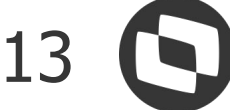

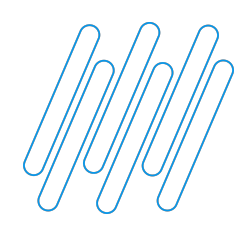

**ENVIO DOS INDICADORES DO DASHBOARD POR EMAIL VIA SCHEDULE** 

#### → Cadastrar um agendamento no Schedule para a rotina PONA480A

| Detalhes   |      |               |   |                 |            |                 |   |            | i |   |
|------------|------|---------------|---|-----------------|------------|-----------------|---|------------|---|---|
| 🖒 🌶 🗎      | C.   | / X           |   |                 |            |                 |   |            |   |   |
| Codigo*    | Usuá | rio*          |   | Nome do Usuário |            | Rotina*         |   |            |   | Â |
| 000001     | 0000 | 000           | ٩ | Administrador   |            | PONA480A        | ٩ | Parâmetros |   |   |
| Data*      |      | Hora          |   | Ambiente        |            | Empresa/Filial* |   |            |   |   |
| 30/08/2022 |      | 00:00         |   | P12.1.33        |            | T1/D MG 01 ;    | ٩ |            |   |   |
| Módulo*    | Nome | e do Módulo   | ( |                 | Habilitada | Descrição       |   |            |   |   |
| 16 Q       | Pont | to Eletronico | D |                 |            |                 |   |            |   |   |
|            |      |               |   |                 |            |                 |   |            |   |   |
|            |      |               |   |                 |            |                 |   |            |   |   |

 $\rightarrow$  Ao clicar em Parâmetros, serão exibidas as opções abaixo:

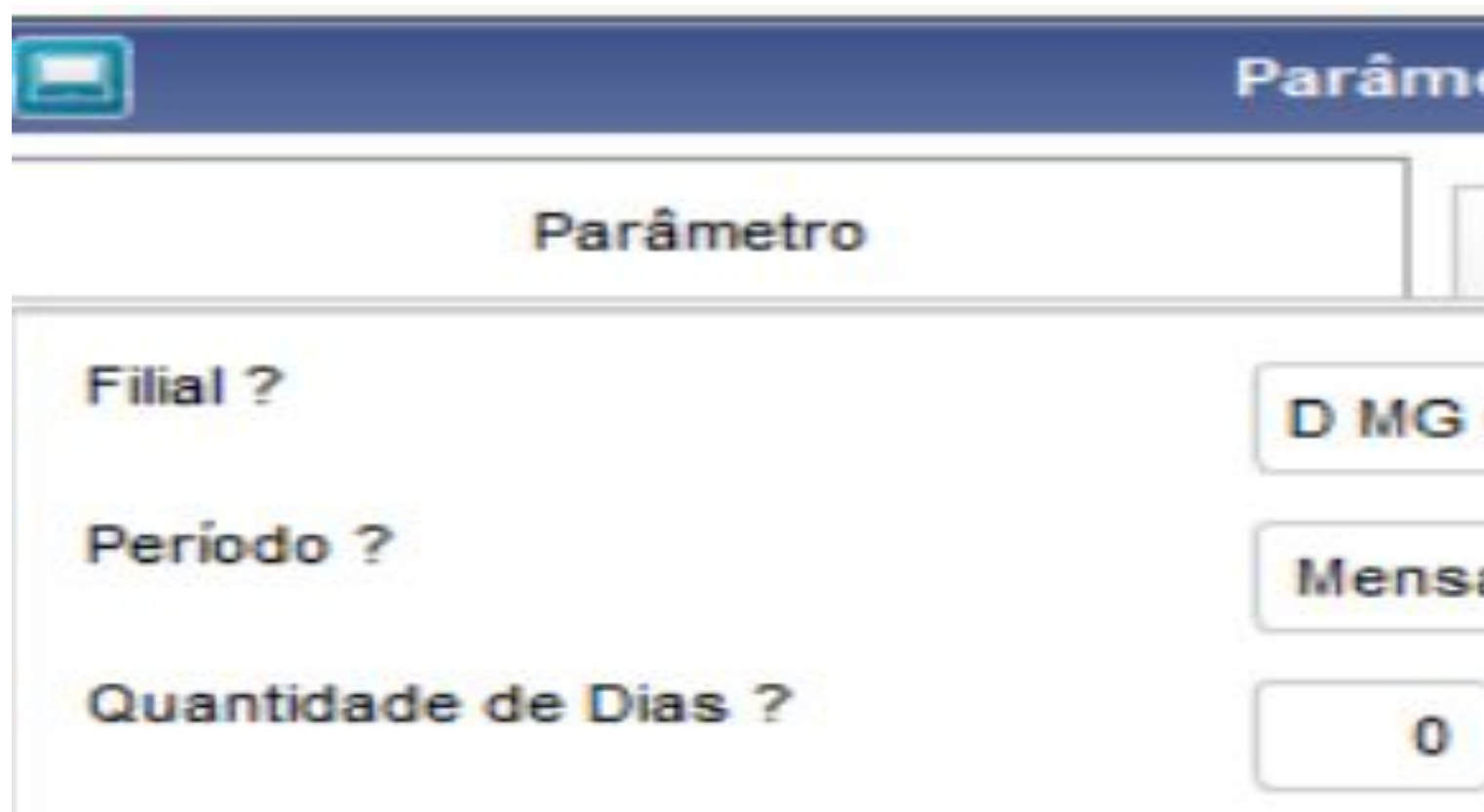

| etros |         | × |
|-------|---------|---|
|       | Fórmula |   |
| 01    | Q       |   |
| al    |         | • |
|       |         |   |

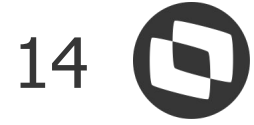

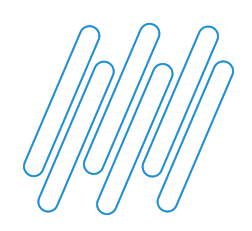

#### → Pergunta "Período?"

#### ↔ Mensal

Para a data inicial será considerado o primeiro dia do mês atual e para a data final o dia de hoje. Por exemplo: hoje é dia 16.02.2023, então a data inicial será 01.02.2023 e a data final 16.02.2023;

#### Semanal

Para a data inicial será considerada a Segunda-Feira da semana atual, e para a data final o dia de hoje. Por exemplo, hoje é dia 16.02.2023, a Segunda-Feira da semana atual é o dia 13.02.2023, então a data inicial será 13.02.2023 e a data final 16.02.2023;

#### ↔ Quinzenal

Para a data inicial será considerada a quinzenal atual e para a data final o dia de hoje. Por exemplo, hoje é dia 16.02.2023, a data inicial será 15.02.2023 e a data final 28.02.2023. Se a data de hoje for inferior ao dia 15, seria utilizada a primeira quinzena do mês. Por exemplo: hoje é dia 08.02.2023, então a data inicial seria dia 01.02.2023 e a data final 08.02.2023;

#### ↔ Qtde Dias

Para a data inicial será considerado a quantidade de dias preenchida no 3º parâmetro (pergunta "Quantidade de Dias?") menos o dia de hoje. A data final será o dia de hoje. Por exemplo: no parâmetro "Quantidade de Dias" está preenchido com 5 e a data de hoje é 16.02.2023, então a data inicial será o dia 11.02.2023 e a data final será 16.02.2023.

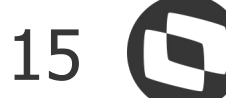

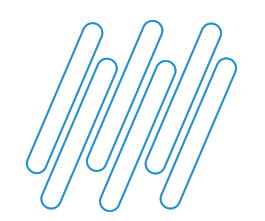

#### → Pergunta "Quantidade de Dias?"

→ Preenchimento com a quantidade de dias que precisamos que seja demonstrada no Dashboard. Esta pergunta só terá validade se no parâmetro anterior for selecionada a opção "Qtde Dias". Para contagem das datas, a conta feita será: o dia de hoje - a quantidade de dias informada no parâmetro. Por exemplo: se forem informados 5 dias e hoje é dia 16.02.2023, então o dia inicial será 11.02.2023 e o dia final 16.02.2023;

→ O Dashboard demonstra no máximo 60 dias de indicadores, portanto, caso a quantidade de dias informada na pergunta "Quantidade de Dias" seja superior a 60, o sistema automaticamente continuará demonstrando apenas 60 dias.

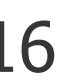

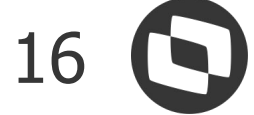

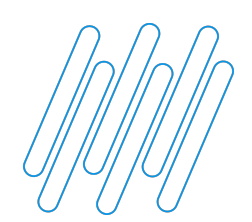

#### **CAROLINA - ASSISTENTE VIRTUAL DA TOTVS**

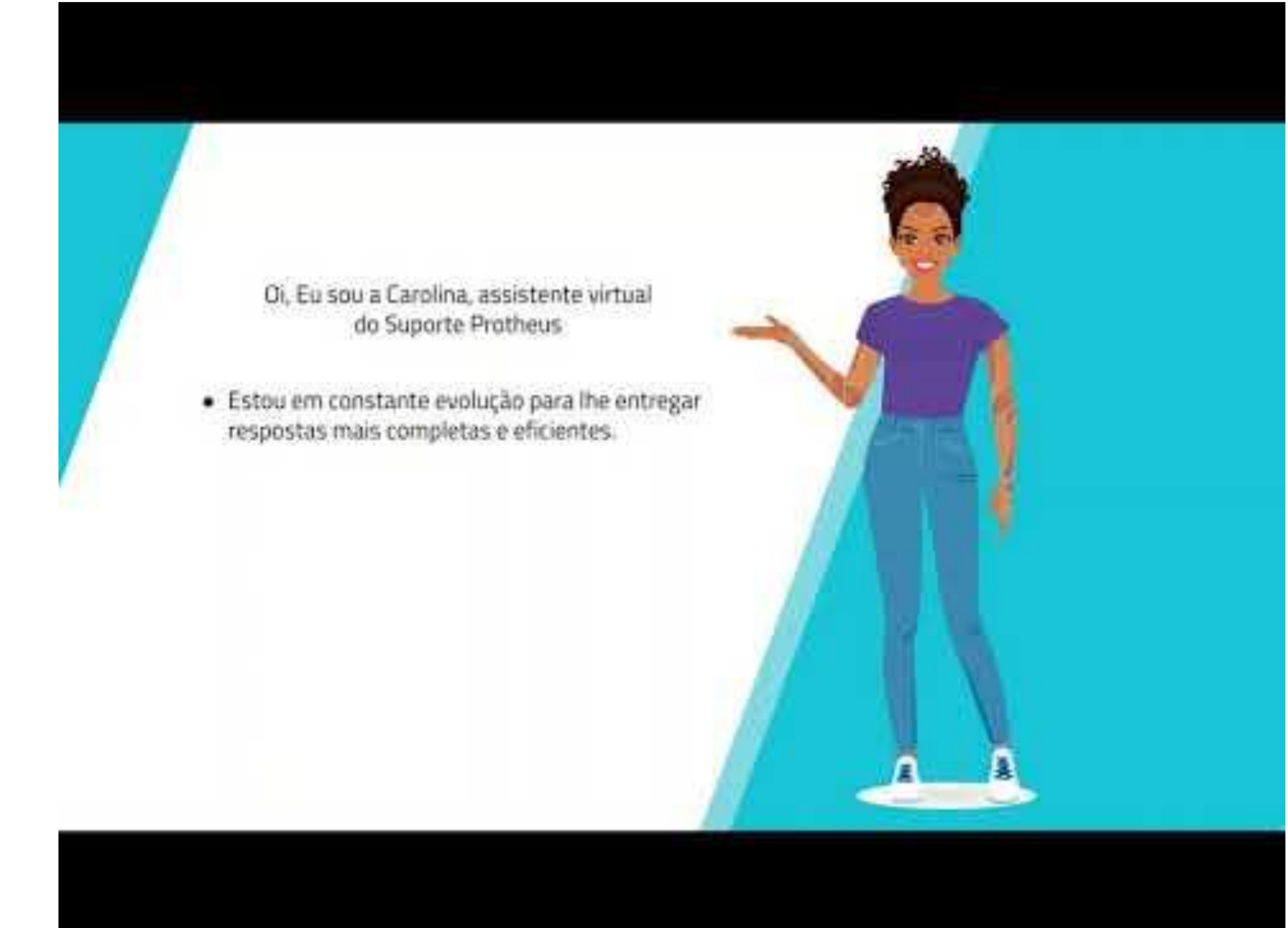

Já utilizaram a Carolina em suas pesquisas de dúvidas e ou consulta de seus Tickets?

É importante avaliar a usabilidade da Carolina para nos ajudar a evoluir, pois através dela, podemos mapear a necessidade de criação e revisão de documentações.

Não deixe de utilizar e avaliar! Ela foi desenvolvida para te ajudar em período integral, indicando artigos, atualizações, direcionando ao chat humanizado e abertura/consultas de tickets.

#### **ONDE ENCONTRAR?**

- Dentro do Protheus
- Totvs News
- Nas rotinas do Protheus
- Portal da Totvs

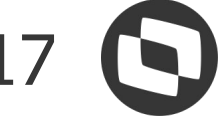

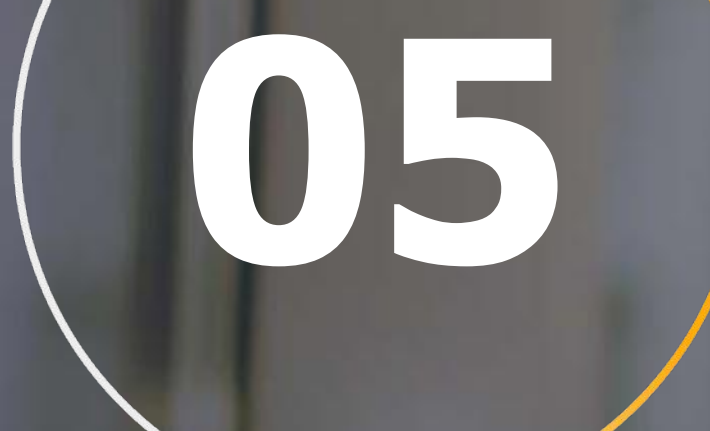

## DÚVIDAS?

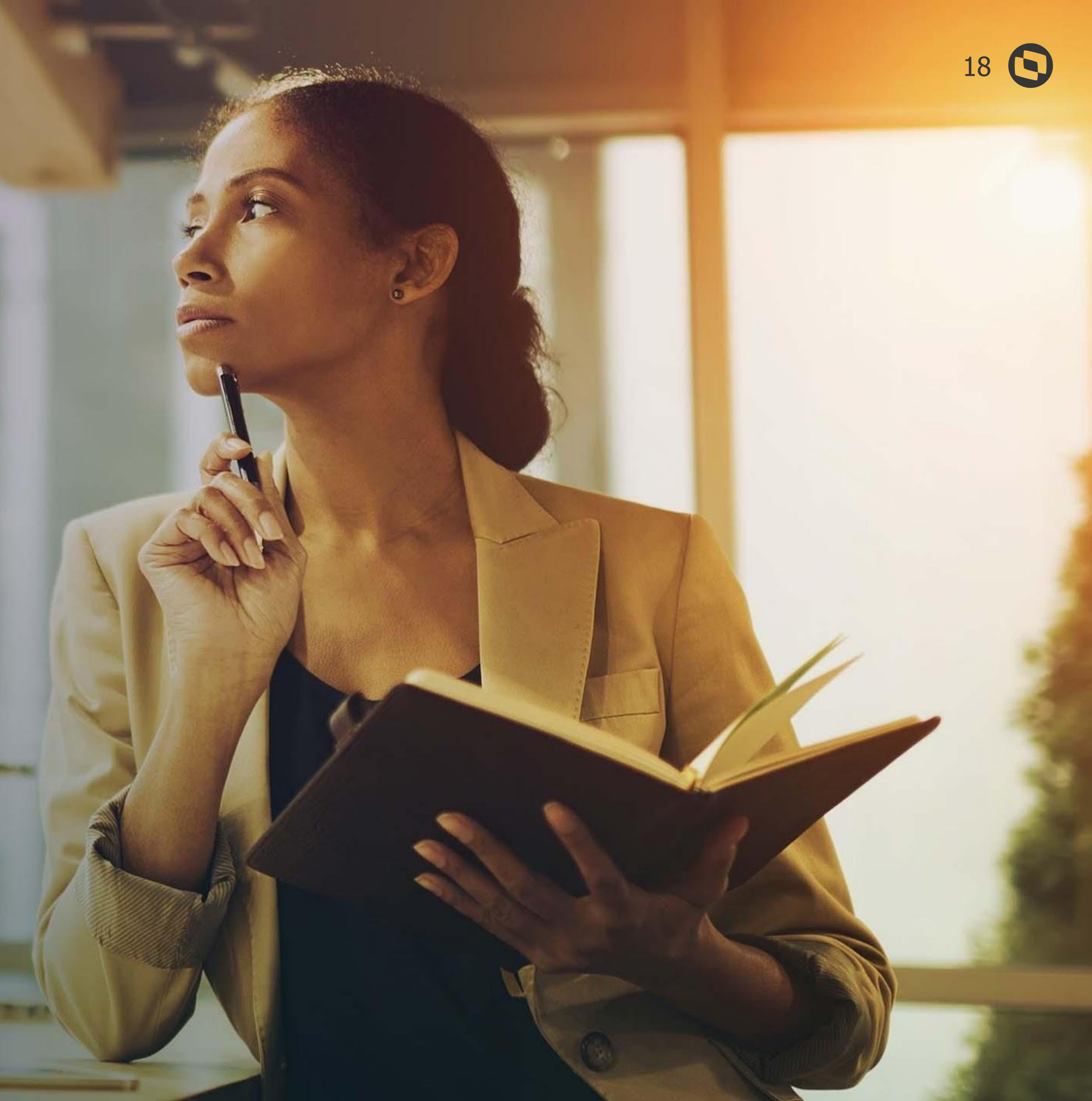

## OBRIGADO

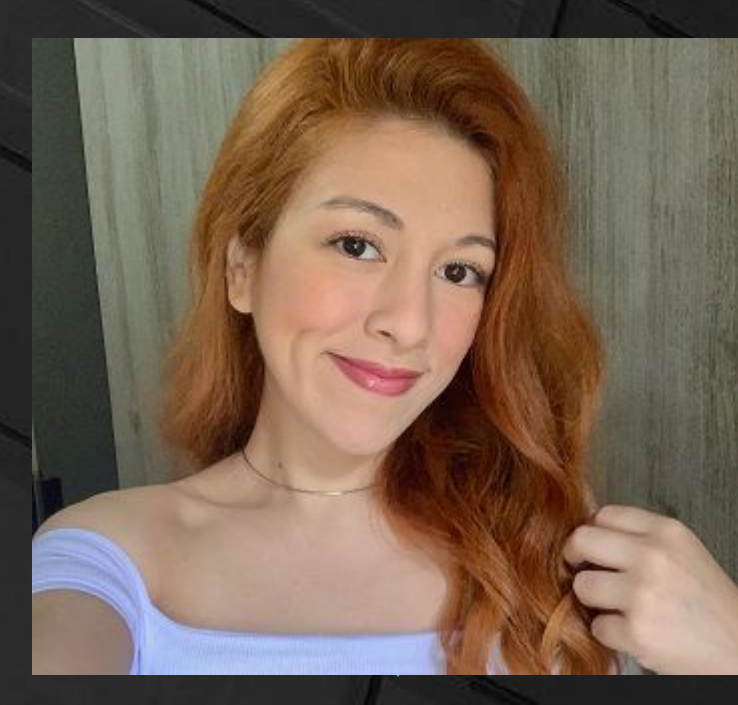

#### LAÍS ÁVILA SUPORTE RH - PROTHEUS

- Tecnologia + Conhecimento são nosso DNA.
- O sucesso do cliente é o nosso sucesso.
- Valorizamos gente boa que é boa gente.

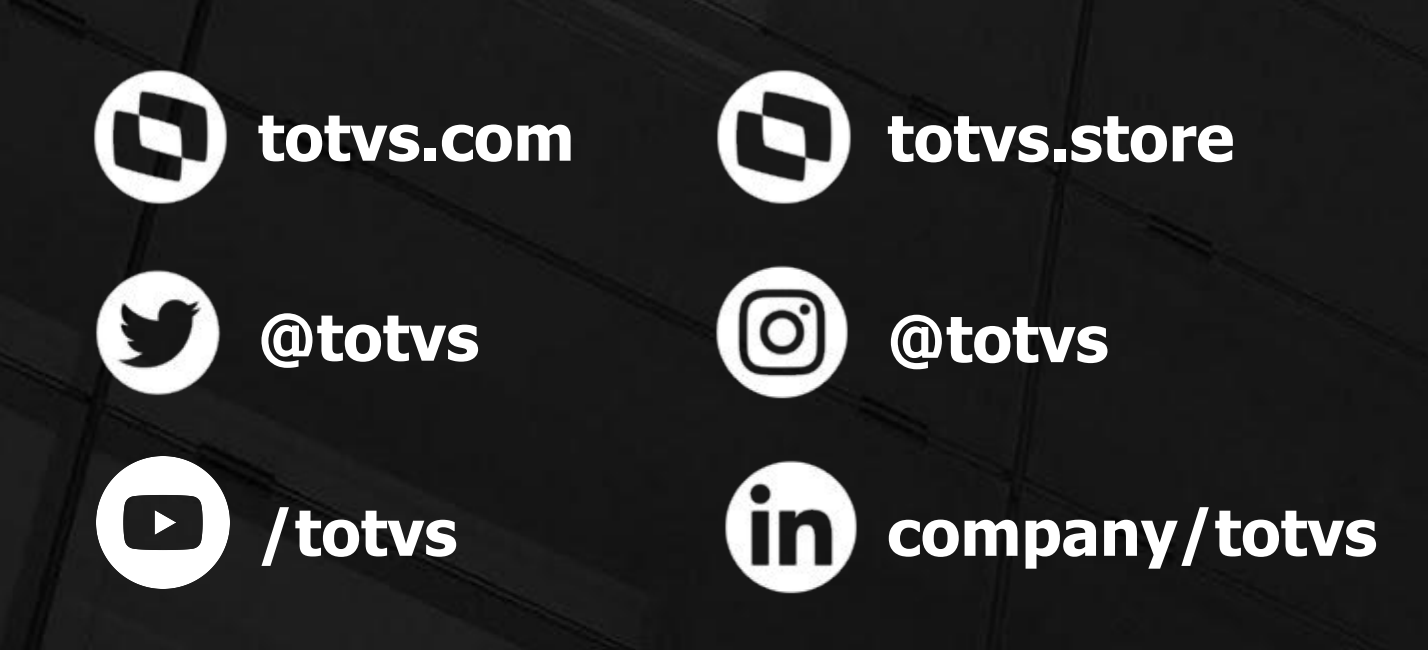

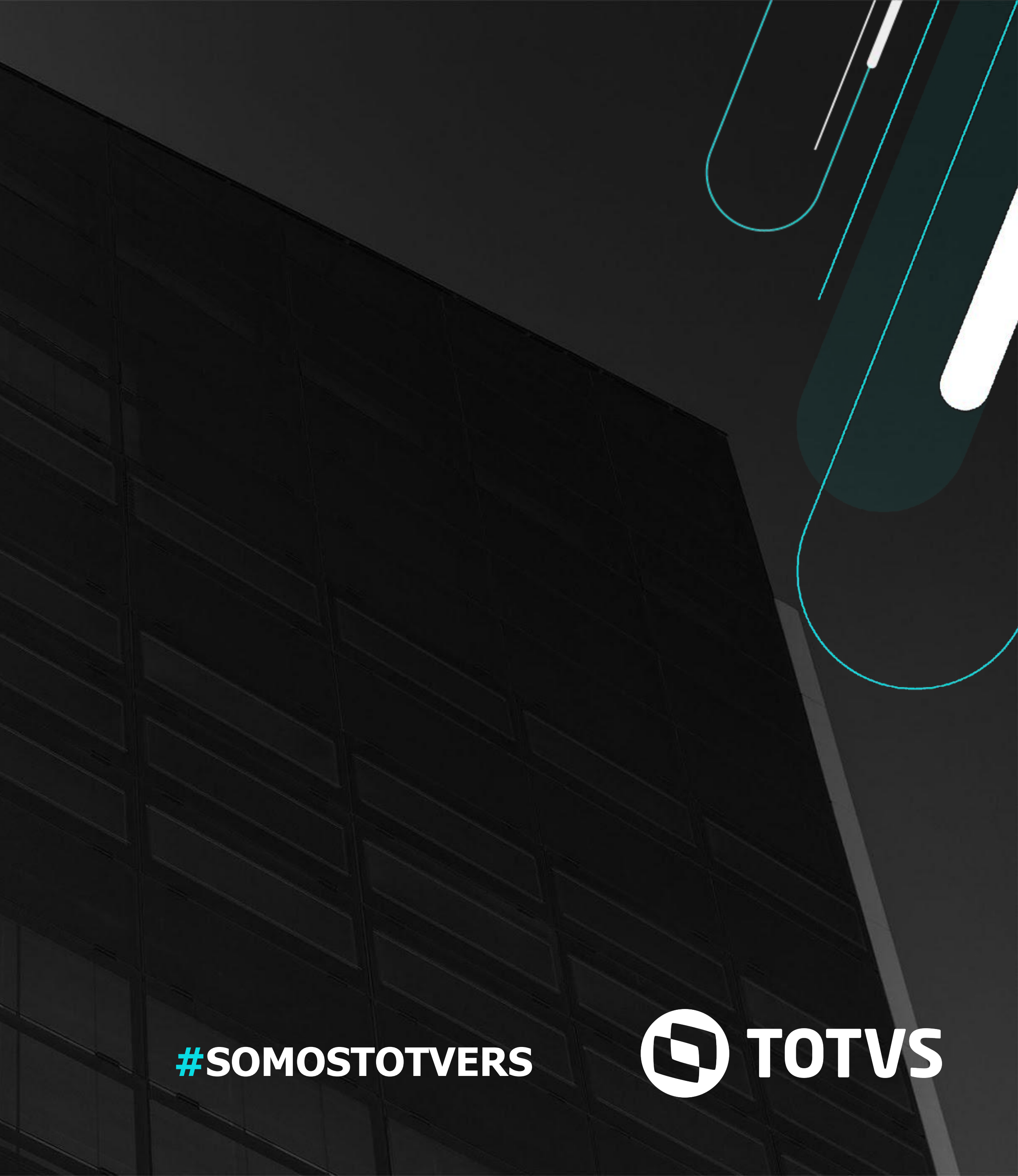